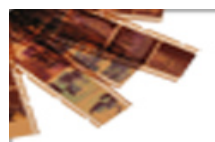

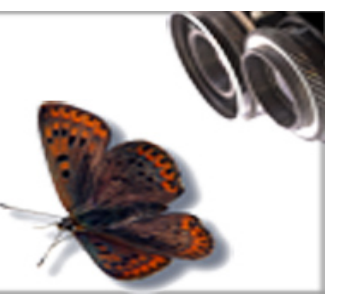

gbines Madrid, 12-14 diciembre 2007

# Caso práctico II. Visor de imágenes

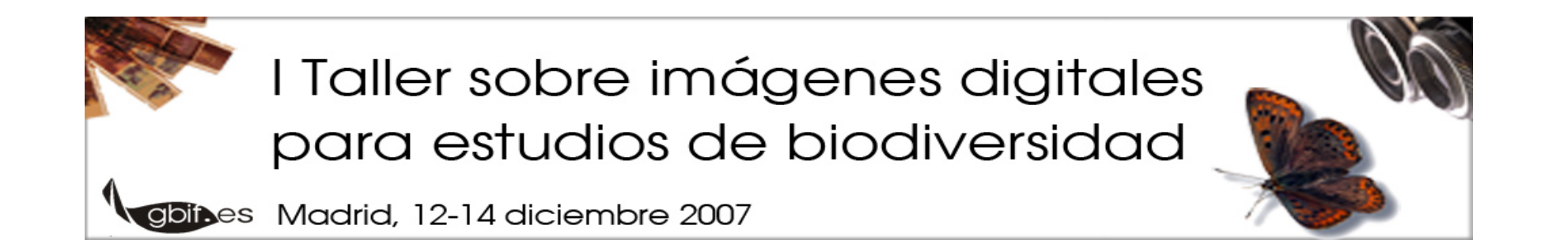

#### Visor de imágenes a utilizar en la práctica: <u>http://www.zoomify.com/</u>

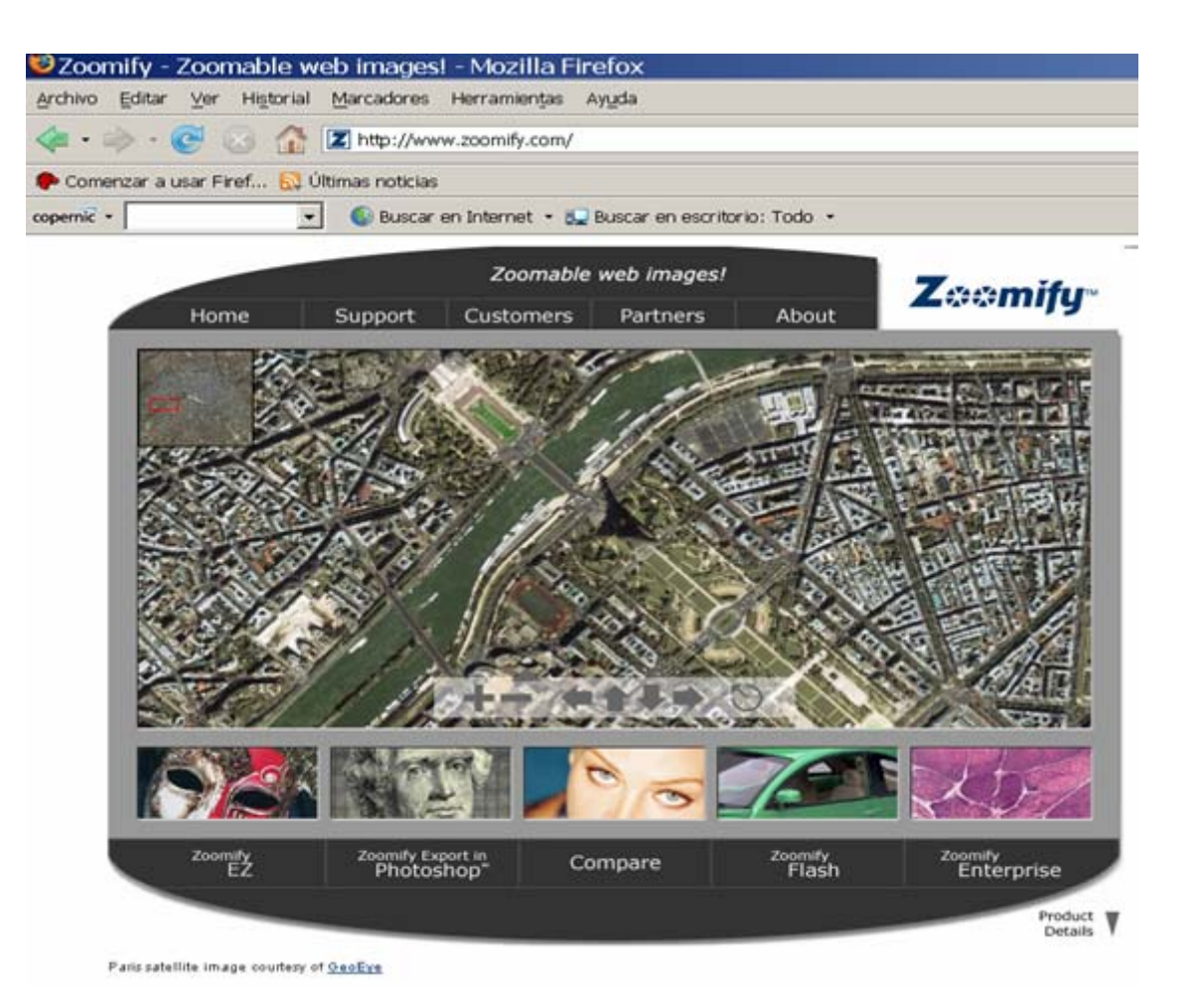

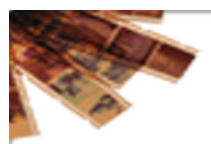

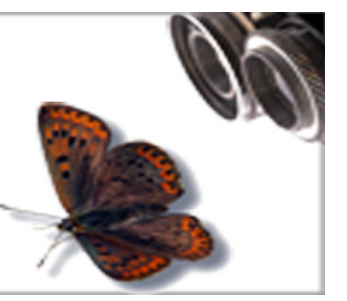

gbites Madrid, 12-14 diciembre 2007

Zoomify es un visor para publicación de imágenes digitales de gran calidad

- web sites, CDs, or DVDs interactivos
- zoom y desplazamiento por las imágenes
- Multiplataforma
  - Windows
  - MacOS
  - Linux (<u>http://sourceforge.net/projects/zoomifyimage/</u>)

Versión gratuita:

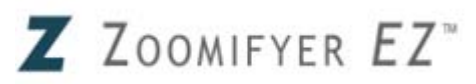

http://www.zoomify.com/express.htm

• Contiene: Convertidor + Visor

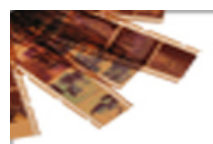

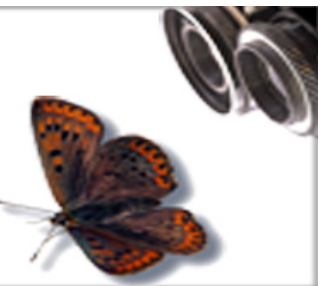

gbines Madrid, 12-14 diciembre 2007

Necesitamos:

- Imágenes para ser procesadas (JPEG, BMP ó GIF) Las que el alumno traiga de su institución
- Servidor web + sitio web con visor (.swf) incorporado Para este taller: <u>http://161.111.171.253</u>
- Repositorio de imágenes: Para este taller: <u>\\Gbif-profesor\img\_visor</u>
- Navegador con flash incorporado:
  - IExplorer, Firefox, etc + Flash Player v6 o superior

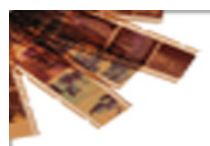

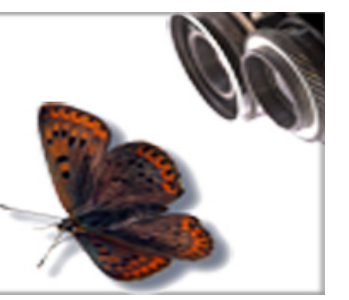

gbines Madrid, 12-14 diciembre 2007

- 1. Crear en nuestro equipo un directorio donde colocar las imágenes digitales a publicar (por ej: C:/imagenesTaller)
- Acceder a <u>http://www.zoomify.com/downloads/products/shipping/zEZV3-Win.zip</u> y copiar Zoomyfer EZ en nuestro equipo (archivo zEZV3-Win.zip)
- 3. Descompirmir el .zip anterior en nuestro equipo

| ección 🔾 C:\Datos\GBIF_es\talle                                                                                                    | res/ymagenes_digitales07/zEZV3-Win/y                                                        | Coomifyer EZ v3.1                                                                                  | - 🖬 tr                                                                            |
|----------------------------------------------------------------------------------------------------|---------------------------------------------------------------------------------------------|----------------------------------------------------------------------------------------------------|-----------------------------------------------------------------------------------|
| Tareas de archivo y carpet A<br>Cambiar nombre a este<br>archivo<br>Antore este archivo<br>Copiar este archivo<br>Publicar este archivo en<br>Web<br>Copiar este archivo en<br>Web | Nombre -<br>P Quad: Starthim<br>in Template.htm<br>20 zoond/www.cast.<br>P Doonly Weiencent | Tamaño Tipo<br>12 KB Frefix Cocum<br>2 KB Frefix Cocum<br>1.060 KB Aplicación<br>24 KB Flash Movie | Fecha de mor<br>nt 24/02/004 1<br>int 11/06/2004 1<br>06/02/004 1<br>11/06/2004 1 |
| correo electrónico<br>X Eliminar este archivo<br>Otros sittos A                                                                                                    |                                                                                             |                                                                                                    |                                                                                   |
| Mis sitios de red                                                                                                    |                                                                                             |                                                                                                    |                                                                                   |
| Detalles ¥                                                                                                    |                                                                                             |                                                                                                    |                                                                                   |

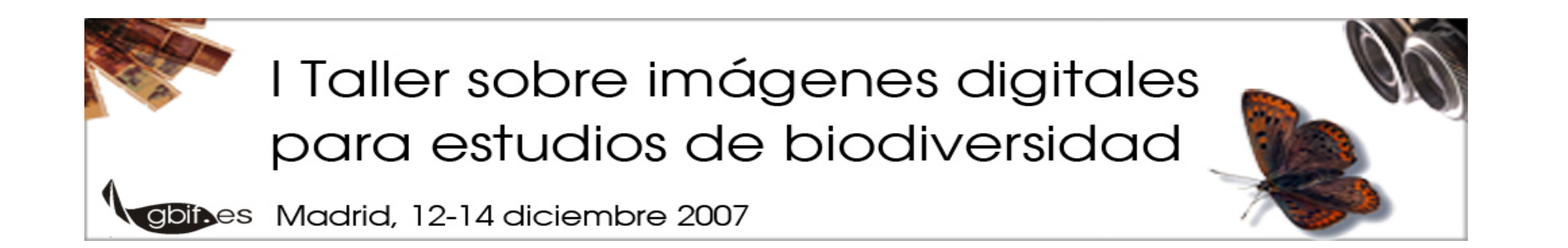

**6.** Ir al directorio donde se encuentran los archivos descomprimidos y ejecutar el **convertidor**: *Zoomifyer EZ v3.0.exe* 

Seleccionar una de las imágenes a publicar en nuestra web (de nuestro directorio con imágenes digitales). [Formatos válidos: JPEG,GIF ó BMP]

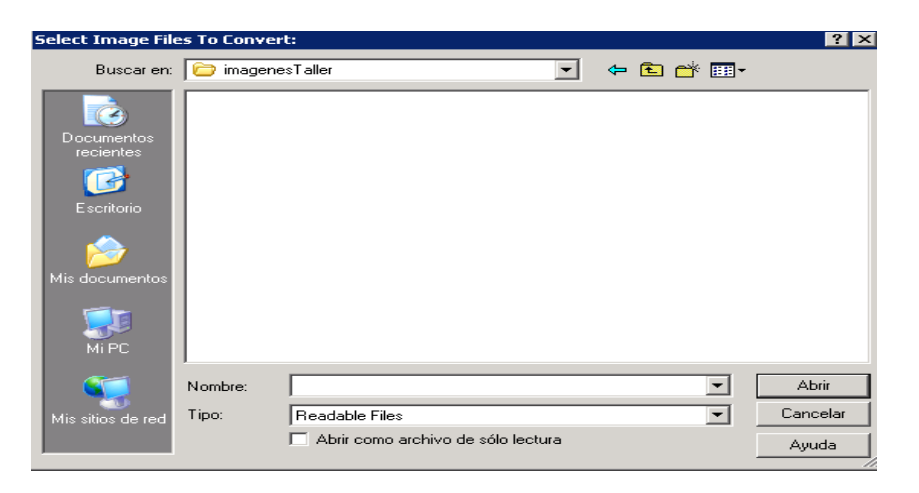

**7.** Pulsar aceptar. El programa procesará la imagen y como resultado nos creará un directorio con el mismo nombre de la imagen original con una serie de archivos.

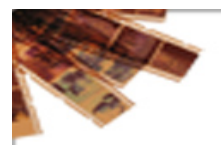

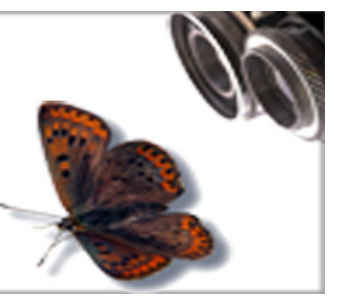

gbites Madrid, 12-14 diciembre 2007

**8.** Ejecutar los pasos 6 y 7 tantas veces como imágenes tengamos. Los directorios se crearán en la carpeta de donde estamos escogiendo las imágenes

**9.** Copiar los directorios creados por el convertidor de **Zoomyfer Ez** en nuestro repositorio común de imágenes para el taller: <u>\\Gbif-profesor\img\_visor</u>

Para visualizar nuestras imágenes, acceder a la url: <u>http://161.111.171.253</u>
[Este es nuestro servidor web para este taller (apache+php) donde hemos integrado previamente el Visor (zoomifyViewer.swf)]

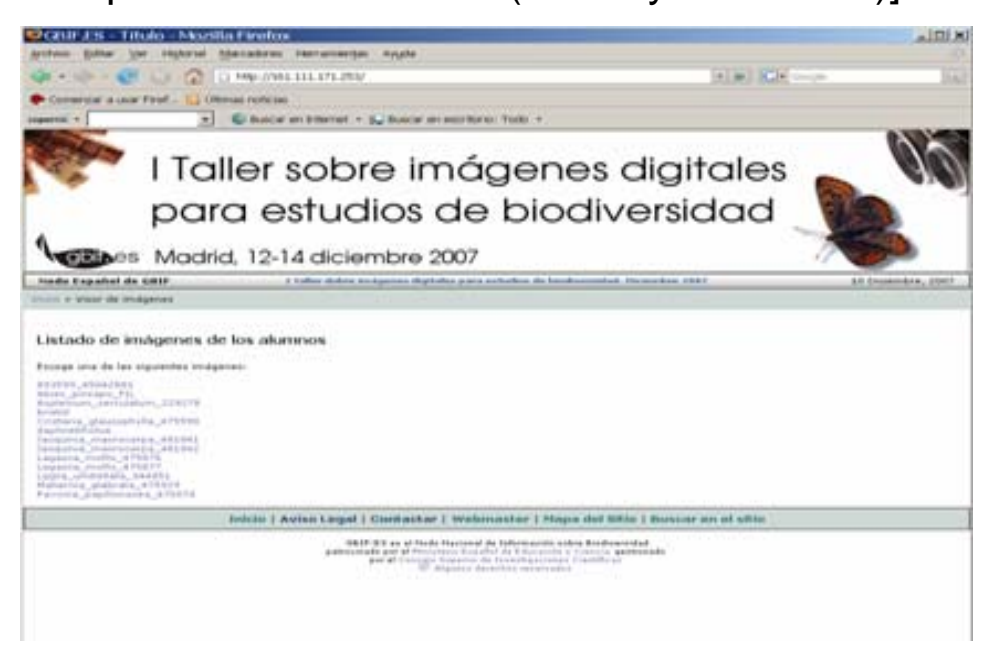

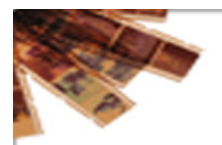

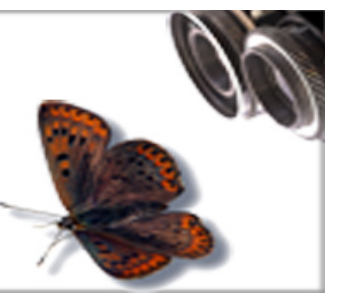

gbines Madrid, 12-14 diciembre 2007

**11.** Hacer click sobre uno de los nombres que aparecen en el listado de imágenes de los alumnos usar las herramientas de *Visor*.

| Calification - Titulo | Necilla Finelae                                                                     |                  | AID!X |
|-----------------------|-------------------------------------------------------------------------------------|------------------|-------|
| Super Same The red    | tarial Barcabres Hertamentpe Ayyala                                                 |                  |       |
| 4.4.64                | C III Mp.//stit.111.171.251/nor.php/writerin.bcg.ena,marscapa,461H1                 | In the Residence |       |
| Comment a loss Paul.  | C Otrue rutice                                                                      |                  |       |
| append +              | • C bacar en bitemet + La bacar en excitants Tado +                                 |                  |       |
| GIRKES-TAN            | C UNIT 25 - Thuis D                                                                 |                  | 1.0   |
| Door of Apartalia     |                                                                                     |                  |       |
| 11                    | aller dobre imågenes digitales para estudios de biodiversidad<br>Visor de imågenes. | Diciembre 2007   |       |
|                       |                                                                                     |                  |       |
|                       | +++ D                                                                               |                  |       |
|                       | 19173                                                                               |                  |       |
|                       |                                                                                     |                  |       |
|                       |                                                                                     |                  |       |
|                       |                                                                                     |                  |       |

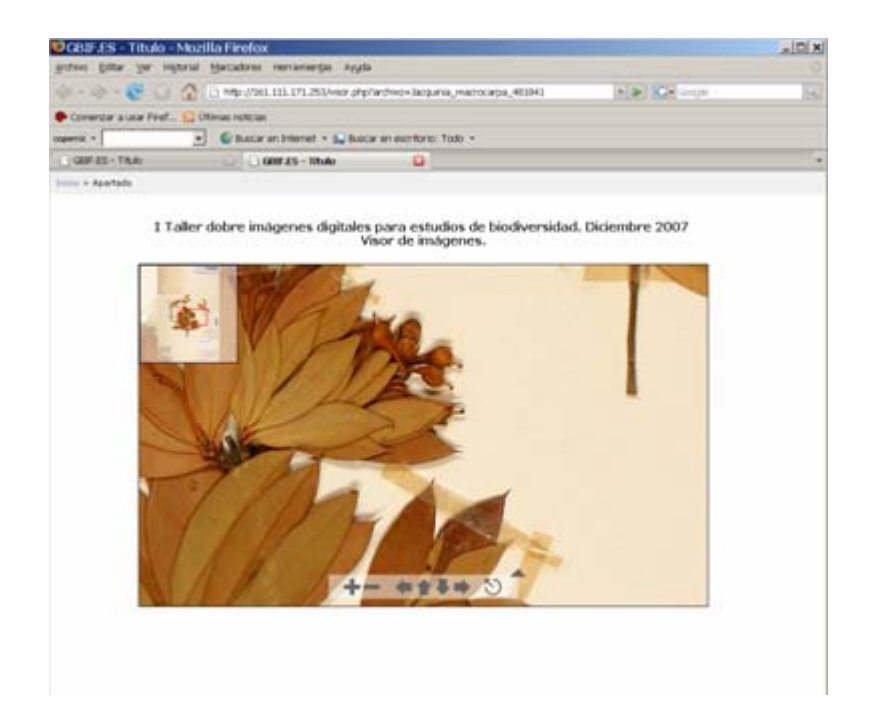